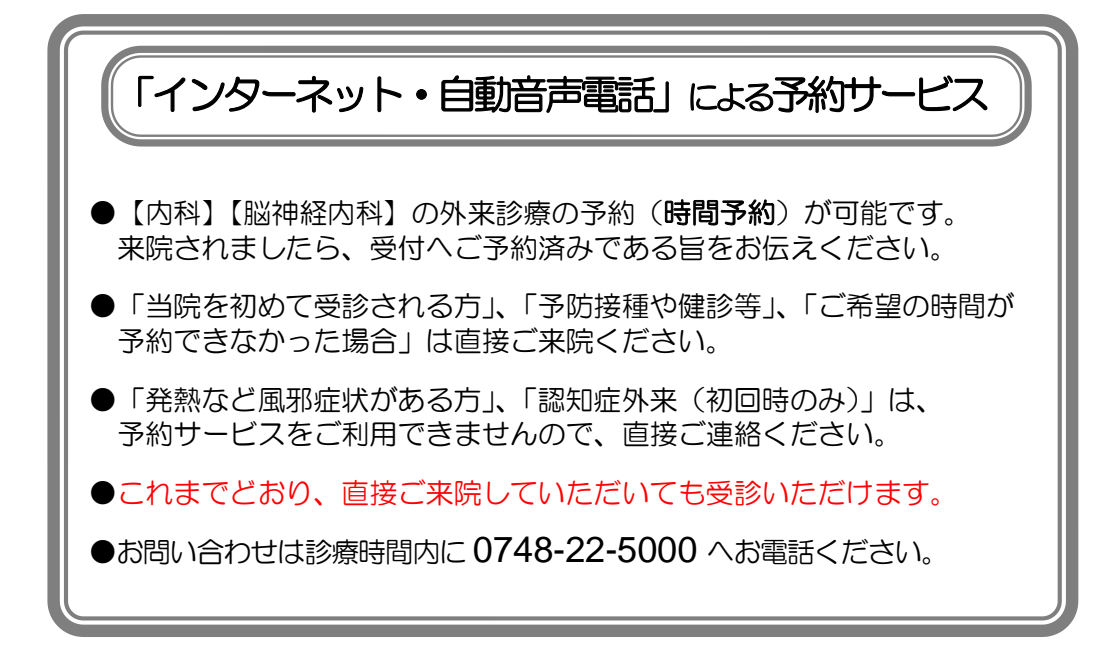

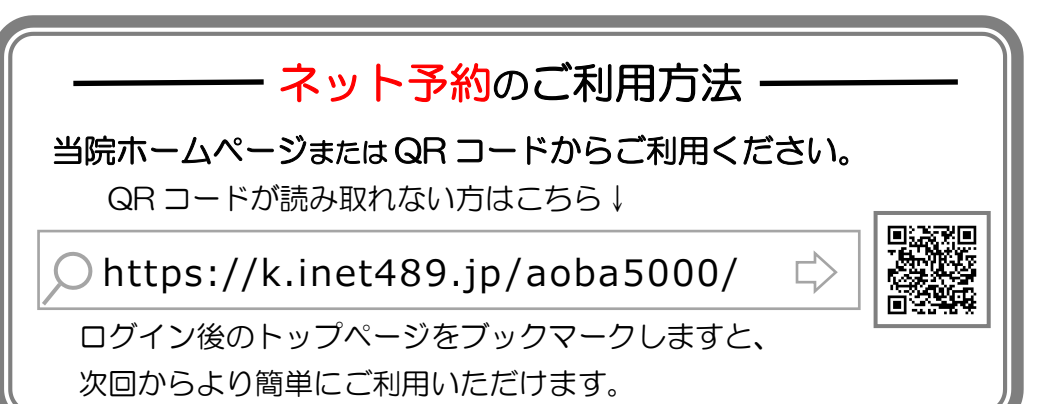

予約受付

診療前日の午前8時30分より予約することができます

## 青葉メディカル

## 自動音声電話予約のご利用方法

1. 050-5840-1789 へ電話をしてください。

※自動音声案内が流れますので、指示に従い操作してください。

「♪はい、こちらは 青葉メディカル 電話受付です。 左下の \* ボタンあるいはトーン信号切替ボタンを押してから始めて下さい。」

- 2. 『内科』の予約を希望される方は①を、『脳神経内科』の予約を希望 される方は②を、『予約の確認または取消』は③を押してください。
- 3. 『本日』の予約をされる方は①を、『明日』の予約をされる方は②を 押してください。
- 4. 予約される人数を押してください。(同じ時刻で最大2名まで予約が可能です)
- ご希望の予約時間を2桁で押してください。
  (例)午前9時→09 午後3時→05
  続いて15分毎の空き時間が案内されます。
  よろしければ①を、別の時間をご希望の場合は◎を押してください。
- 6. 『診察券番号』を押した後に『#』を押してください。 (例) ①234#
- お名前を確認します。正しければ①を、違う場合は②を押してください。
  (ご予約が2名の場合はアナウンスに従い、もう一度6、7の操作を行ってください)
- 8. 以上で受付完了です。予約内容を確認して電話をお切り下さい。